## HOW TO DOWNLOAD A SITE PLAN WITH YOUR HOUSE MARKED ON IT

- 1. Go to <a href="https://permittingservices.montgomerycountymd.gov/account/Login.aspx">https://permittingservices.montgomerycountymd.gov/account/Login.aspx</a>.
- 2. Create an account if you don't already have one.
- 3. After signing in, click on Information Request

| 🚪 EIOBo 🗙 🛛 🔝 Longri 🗙 🛛 🐺 New S 🗙 🛛 🐺 eServi                                   | x   🐺 DPS st x   🐺 DPS H x   🕲 Online x   🥸 Online x   🚱 Monte x   🐺 DPS st x   🐺 Custo x   🐺 DPS - x             | Apply × +                  | ~ - 0 ×          |
|---------------------------------------------------------------------------------|----------------------------------------------------------------------------------------------------|----------------------------|------------------|
| $\leftarrow$ $\rightarrow$ C $\triangle$ $(a)$ permittingservices.montgomeryces | ountymd.gov/base/main.aspx                                                                                        | 🕆 🖻 🐨 🕼                    | 🔸 🖈 🔲 🖪 Update 🔅 |
| 📙 TMGA 📃 Personal 📒 Read Later 🕨 My Plan - Plann                                | er 🚯 SharePoint 🔨 TMGA - Dropbox 🦚 Onboarding - The √ Vantaca 🔞 Know8e4                                           |                            | Other bookmarks  |
| ONLINE SERVICES                                                                 | Leglans<br>Schedule<br>Inspections Status Search Consultation Request<br>Request Records                          | Property<br>Complaint      | ·                |
| rpatel@tmgainc.com                                                              | Main Page   Update Contact   Change P                                                                             | assword   Log O            | ff               |
|                                                                                 | Online Services – Main                                                                                            | 1 0                        |                  |
|                                                                                 | Please select from one of the following options                                                                   |                            |                  |
|                                                                                 | Apply for a New Permit                                                                                            |                            |                  |
|                                                                                 | Apply for a Permit Revision                                                                                       |                            |                  |
|                                                                                 | O Make a Payment                                                                                                  |                            |                  |
|                                                                                 | ○ Renew Permit                                                                                                    |                            |                  |
|                                                                                 | O My Permits                                                                                                    |                            |                  |
|                                                                                 | O Information Request                                                                                             |                            |                  |
|                                                                                 | O Print Use and Occupancy Certificate                                                                             |                            |                  |
| VISITING DPS? 9242                                                              | 15 Reedie Drive, 7th Floor, Wheaton, MD 20902   🖨 Parking & Directions   & Accessibility   🛛 7:30am - 4pm, Mon- F | ri   <b>%</b> 240-777-0311 | ~                |

| 🔁 ElOBo 🗙 🛛 🔝 Longri 🗲 | <   🐺 New S 🗙   🐺 eServi: 🗙   🐺 DPS st 🗙   🐺 DPS H 🗙   🧟                    | Online 🗙 🛛 🚱 Online 🗙 🗍 🚱 Monte 🗙 🗍 👎 DPS se                             | x   🐺 Custo: x   🐺 DPS -                   | ~ - o ×          |
|------------------------|-----------------------------------------------------------------------------|--------------------------------------------------------------------------|--------------------------------------------|------------------|
| ← → C ☆ 🔒 pe           | ermittingservices.montgomerycountymd.gov/informationrequest/Info            | mationRequest.aspx                                                       | 🖻 🖈 🤱 💷 🚳                                  | 🕨 🖈 🔲 🖪 Update 🔅 |
| TMGA Personal          | Read Later 📕 My Plan - Planner 🤹 SharePoint 👯 TMGA - Dropbox                | 🦚 Onboarding - The 🔻 Vantaca 🥥 KnowBe4                                   |                                            | Other bookmarks  |
|                        | Apply &<br>ePlans<br>Upload                                                 | Check Permit<br>Status<br>Check Permit<br>Status<br>Search<br>Consultati | ion Request<br>Records Complaint           |                  |
|                        | rpatel@tmgainc.com                                                          | Main Page   U                                                            | Jpdate Contact   Change Password   Log Off |                  |
|                        | Apply O                                                                     | nline - Information Request (Applicant Info                              | b)                                         |                  |
|                        | Please follow the <b>instruction</b> () to complete the application. All fi | elds marked with an * are required.                                      |                                            |                  |
|                        |                                                                             | Applicant Information                                                    |                                            |                  |
|                        |                                                                             |                                                                          |                                            |                  |
|                        | Last Name *                                                                 | Patel                                                                    | (or Company Name)                          |                  |
|                        | First Name *                                                                | Ruchita                                                                  | (or Company Branch)                        |                  |
|                        | M.I.                                                                        |                                                                          |                                            |                  |
|                        | Street *                                                                    | 20440 Century Boulevard                                                  |                                            |                  |
|                        | (continue)                                                                  |                                                                          |                                            |                  |
|                        | City *                                                                      | Germantown                                                               |                                            |                  |
|                        | State *                                                                     | Maryland ~                                                               |                                            |                  |
|                        | Zip Code *                                                                  | 20874 -                                                                  |                                            |                  |
|                        | Phone *                                                                     | 301 - 948 - 6666 ext.                                                    |                                            |                  |
|                        | E-mail *                                                                    | rpatel@tmgainc.com                                                       |                                            |                  |
|                        |                                                                             | Continue Start Over (Clear All)                                          |                                            |                  |

4. Your applicant information should be already filled in. If not, update it, then click on Continue:

5. Fill in the location of work (i.e. the address of the property for which the plat is needed). Select Self Service, then select Site Plan/House Location/Wall Check, then Continue.

| Personal 🧧 Read Later 🖡 My Plan - F<br>Note: The property addr                 | Planner 🏚 SharePoint 🔨 TMGA - Dropbox 🏟 Onboarding - The 🗸 Vantaca 🙆 Know8e4<br>rress can not be in the city of Kockwine or Galutersburg.                                                                                                    | Other bookmar |
|--------------------------------------------------------------------------------|----------------------------------------------------------------------------------------------------|---------------|
|                                                                                | Location of Work                                                                                                    |               |
|                                                                                | ● An Address ○ Permit or License Number ○ Other                                                                                                    |               |
| Address (must be a vali                                                        | lid address in Montgomery County):                                                                                                    |               |
|                                                                                | Street No* Pre-Dir Street Name* Street Type* Post-Dir Apt./Suite                                                                                                    |               |
|                                                                                | 9 None v Ashmont COURT v None v Search Clear                                                                                                    |               |
|                                                                                | City or Town* State* Zip Code*                                                                                                    |               |
|                                                                                | Silver Spring Maryland V 20906 -                                                                                                    |               |
|                                                                                | Permit Application                                                                                                    |               |
|                                                                                | Construction Plan                                                                                                    |               |
|                                                                                | Please select one of the following options                                                                                                    |               |
| The self-service online<br>House Locations, Wall (<br>the Fulfilled by DPS Sta | e search function is available for documents created prior to 2014. Currently, self-service is available for Use and Occupancy Certificates, Site Plans,<br>I Checks, Well Locations, Site Plan Inspections and Septic Tank Locations. For all other documents or for documents created in 2014 or later, use<br>aff option below. |               |
|                                                                                | Self Service      Fulfilled By DPS Staff                                                                                                    |               |
|                                                                                | Information Request                                                                                                    |               |
| USE & OCCUPANO                                                                 | NCY CERTIFICATE Z SITE PLAN/HOUSE LOCATION/WALL CHECK SITE PLAN INSPECTION                                                                                                    |               |
|                                                                                | IC PERMIT RECORDS                                                                                                    |               |

## 6. Click on Submit:

| 🔁 EIOBo 🗙 🛛 🔝 Long                                                                                            | m 🗙 🛛 🐺 New S 🗙 🛛 🐺 eSe                                                                                                    | ervic 🗙   👎 DPS se 🗙   👎 DPS H 🗙   🌚 Online 🗙   🚱 O                                                                                                    | Dnline 🗙 🛛 🎯 Monto 🗙 🛛 👎 DPS se 🗙 🗍 🖣                                                                                                    | Custo: X 🕴 DPS -F X 🕥 Monto X 🕂                                                                                                    | ~ - 🗆 ×                                                                                                    |
|----------------------------------------------------------------------------------------------------|----------------------------------------------------------------------------------------------------|----------------------------------------------------------------------------------------------------|----------------------------------------------------------------------------------------------------|----------------------------------------------------------------------------------------------------|----------------------------------------------------------------------------------------------------|
| ← → C △ ●                                                                                                    | permittingservices.montgom                                                                                                    | erycountymd.gov/informationrequest/InformationRequest3.a                                                                                                    | spx                                                                                                    | 🖻 🛧 🖪 🐨 🚱 🏟                                                                                                    | > 🖈 🔲 🖪 Update 🔅                                                                                                    |
| TMGA Personal                                                                                                 | 🦲 Read Later 🛛 🖡 My Plan - F                                                                                                    | Planner 🦚 SharePoint 😝 TMGA - Dropbox 🦚 Onboarding -                                                                                                    | The ✔ Vantaca 🥥 KnowBe4                                                                                                    |                                                                                                    | Other bookmarks                                                                                                    |
|                                                                                                    | Apply &<br>ePay                                                                                                    | ePlans<br>Upload Schedule<br>Inspections Check Permit<br>Status                                                                                                    | Data<br>Search Consultation                                                                                                    | Request<br>Records Property<br>Complaint                                                                                                    |                                                                                                    |
|                                                                                                    | rpatel@tmgainc.com                                                                                                    |                                                                                                    | Main Page   Updat                                                                                                    | e Contact   Change Password   Log Off                                                                                                    |                                                                                                    |
|                                                                                                    |                                                                                                    | Information                                                                                                    | n Request Summary                                                                                                    |                                                                                                    |                                                                                                    |
|                                                                                                    |                                                                                                    | Informa                                                                                                    | tion of Applicant                                                                                                    |                                                                                                    |                                                                                                    |
|                                                                                                    |                                                                                                    | Name: Ruchita Pa<br>Address:<br>20440 Cer<br>Germanto<br>Phone: 301-948-6                                                                                                    | iter<br>itury Boulevard<br>wn, MD 20874<br>666<br>gwing com                                                                                                    |                                                                                                    |                                                                                                    |
|                                                                                                    |                                                                                                    | Inform                                                                                                    | ation of Pequest                                                                                                    |                                                                                                    |                                                                                                    |
|                                                                                                    |                                                                                                    | Service Type: Self Servic                                                                                                    | e                                                                                                    |                                                                                                    |                                                                                                    |
|                                                                                                    |                                                                                                    | 9 Ashmon<br>Regarding:                                                                                                    | t CT                                                                                                    |                                                                                                    |                                                                                                    |
|                                                                                                    |                                                                                                    | Record Type for Online: Site Plan/F                                                                                                    | louse Location/Wall Check                                                                                                    |                                                                                                    |                                                                                                    |
|                                                                                                    |                                                                                                    | Submit                                                                                                    | Back                                                                                                    |                                                                                                    |                                                                                                    |
|                                                                                                    | VISITING DPS?                                                                                                    | ♀ 2425 Reedie Drive, 7th Floor, Wheaton, MD 20902   ↓                                                                                                    | 🗬 Parking & Directions 🔢 🗄 Accessibility                                                                                                    | 🛛 🛛 🕐 7:30am - 4pm, Mon- Fri 🔄 📞 240-777-0311                                                                                                    |                                                                                                    |
|                                                                                                    |                                                                                                    | TOPS Profes                                                                                                    | sional LM - LONGMEAD CROSSING C.S.A.                                                                                                    |                                                                                                    |                                                                                                    |
|                                                                                                    |                                                                                                    |                                                                                                    |                                                                                                    |                                                                                                    |                                                                                                    |
| 7 Dov                                                                                                    | unload the d                                                                                                    |                                                                                                    |                                                                                                    |                                                                                                    |                                                                                                    |
| Z EIOBo 🗙 🔊 Long                                                                                              | n x   🔻 New S x   🔻 eSe                                                                                                    | Ocument:<br>====================================                                                                                                    | Dnlin: 🗴   🍪 Mont: 🗴   🐺 DPS s: 🗴   🎙                                                                                                    | Custo x 🛡 DPS-I x 📀 Mont: x 🕂                                                                                                    | ~ - ¤ ×                                                                                                    |
| <ul> <li>7. DOT</li> <li>2 ElOB₀ ×   Sol Long</li> <li>← → C ☆ (a)</li> </ul>                                 | n x   VIIIOdu tire u<br>n x   VIIIOdu tire u<br>permittingservices.montgom                                                                                                    | Ocument:<br>en: x   ♥ DPS =: x   ♥ DPS H x   	 Onlin: x   	 O<br>erycountymd.gov/informationrequest/.nformationRequest3.a                                                                                                    | Dnlin: x   🗞 Mont: x   🐺 DPS s: x   🖣<br>spx                                                                                                    | Custo: x   ♥ DPS X                                                                                                    | ✓ - □ × ★ □ ③ Update :)                                                                                                    |
| 2     EIOBc     ×     S     Long       ←     →     C     Ω        I     TMGA     Personal                     | r x   V New S x   V ese<br>permittingservices.montgom<br>Read Later My Plan - F                                                                                                    | Ocument:<br>ev: x   ♥ DPS =: x   ♥ DPS H x   ۞ Onlin: x   ۞ (<br>erycountymd.gov/informationrequest/InformationRequest3.a<br>Planer                                                                                                    | Delline x   🗞 Monte x   🐺 DPS e x   💐<br>spx<br>The 🗸 Ventaca 🛞 Know8e4                                                                                                    | Custo x   ♥ DPS- x                                                                                                    |                                                                                                    |
| <ul> <li>C BOBC X S Long</li> <li>C A S Personal</li> </ul>                                                   | <ul> <li>Read Later</li> <li>My Plan - f</li> <li>Read Later</li> <li>My Plan - f</li> <li>Apply &amp;<br/>ePay</li> </ul>                                                                                                    | Ocument:         en: x          DPS =: x          Orifin: x          Orifin: x                                                                                                    | onlin: X ♥ Mont: X ♥ DPS :: X ♥<br>spx<br>The V Ventaca 	 Know8e4<br>Data<br>Search Consultation                                                                                                    | Custo X V DPS-I X O Monti X +<br>P A B O R C<br>Request<br>Records Property<br>Complaint                                                                                                    | -      X     Other bookmarks                                                                                                    |
| <ul> <li>C BOBc X S Long</li> <li>C A C A</li> <li>C A B</li> <li>C A B</li> <li>Personal</li> </ul>          | Read Later My Plan - 5       Read Later My Plan - 5       Apply &<br>ePay                                                                                                    | ocument:         en: x          PSS: x          DSH x          Onlin: x          O         erycountymd.gov/informationrequest/InformationRequest3.a         Janner       SharePoint       TMGA - Dropbox       Onboarding -         ePlans       Schedule       Schedule       Check Permit         Upload       Inspections       Check Permit       Status                                                                                                    | onlin: x ♥ Mont: x ♥ DPS :: x ♥<br>spx<br>The ♥ Vartaca                                                                                                    | Custo X Content X Monte X +                                                                                                    | -      X     A     Content of the second second secon |
| <ul> <li>C DOBC X S Long</li> <li>C D C C</li> <li>C C C</li> <li>C C C</li> <li>C TMGA S Personal</li> </ul> | Read Later My Plan - 5<br>Apply &<br>Partial Control of the second second se                                                                                                    | Ocument:         an. x Poss x Poss x Poss x Poss x         anere Starsport         anere Starsport         Plans Point         Plans Upload         Schedule Inspections         Check Permit Status                                                                                                    | balin: x   ⊘ Mont; x   ♥ DPS: x   ♥<br>spx<br>The V Vantaa @ Know6e4<br>Data<br>Search Consultation<br>Main Page   Updat<br>ments Found:                                                                                                    | Cutto X PDS- X Monto X +<br>Property<br>Request<br>Records Complaint<br>e Contact   Change Password   Log Off                                                                                                    |                                                                                                    |
| <ul> <li>C EOBC X   Long</li> <li>C △</li> <li>TMGA Personal</li> </ul>                                       | r x V V New S x V S S S S S S S S S S S S S S S S S                                                                                                    | Ocument:<br>anı x V DPS II x V DPS H x Onlini x V V<br>Ierycountymd.gov/informationrequest/InformationRequest3.a<br>Namer SharePoint TMGA - Dropbox Onboarding -<br>Valoaner Schedule<br>Upload Schedule<br>Upload Comparison Check Permit<br>Schedule<br>Upload Documents, if you need further assistance from DPS, or                                                                                                    | Dalan X ♥ Mont: X ♥ DPS = X ♥<br>spx<br>The V Variaca ● Know8e4<br>♥ Data<br>Search ♥ Design<br>Consultation<br>Main Page   Updat<br>Imments Found:<br>guest (IR) Number: 463580<br>rds request. To view the available docum<br>lick on the Request Assistance button b                                                                                                    | Custo X PPS-I X Moni. X +<br>Property<br>Request<br>Request<br>Request<br>Request<br>Request<br>Complaint<br>Complaint<br>Compla | -      X     Other bookmarks                                                                                                    |
| <ul> <li>FOBC X S Long</li> <li>← → C △</li> <li>TMGA S Personal</li> </ul>                                   | Read Later My Plan - 5<br>Permittingservices.montgom<br>Read Later My Plan - 5<br>Apply &<br>Pay<br>rpatel@tmgainc.com<br>The Department of Perm<br>below. After viewing you<br>member.<br>Record requests are pro-<br>retain the IR number ab                                                                                                    | Ocument:                                                                                                    | Dalin: X Nont: X PDPS: X<br>spx<br>The V Vartaca A Know8e1<br>Data<br>Search Consultation<br>Main Page Updat<br>urents Found:<br>uest (IR) Number: 463580<br>rds request. To view the available docum<br>silck on the Request Assistance button b<br>uests are fulfilled within 15 days. More of                                                                                                    | Custo X PPS-X Mont X +<br>P A B O G<br>Request<br>Records Property<br>Complaint<br>e Contact   Change Password   Log Off<br>ents, click on the Download Documents button<br>elow to have your request fulfilled by a DPS staff<br>complex requests may take up to 30 days. Please                                                                                                    | -      X     Other bookmarks                                                                                                    |
| <ul> <li>FIOBC X S Long</li> <li>← → C △</li> <li>TMGA Personal</li> </ul>                                    | Read Later My Plan - 5       Read Later My Plan - 5       Apply &       Payr       rpatel@tmgainc.com       The Department of Perm<br>below. After viewing you<br>member.       Record requests are pro-<br>retain the IR number ab       For additional assistance                                                                                                    | Ocument:<br>an x PPSs x PPSs x PPSH x Onlin x O<br>erycountymd.gov/informationrequest/InformationRequest3.<br>lammer SharePoint TMGA - Dropbox Onboarding -<br>Plans Schedule<br>Upload Schedule<br>Upload Comparison Check Permit<br>Schedule<br>Upload Comparison Check Permit<br>Check Permit<br>Status<br>Check Permit<br>Status<br>Check | Anlin: X & Mont: X & DPS :: X &<br>spx<br>The V Vartaca & Know8e4<br>Data<br>Search Design<br>Consultation<br>Main Page   Updat<br>uments Found:<br>uest (IR) Number: 463580<br>rds request. To view the available docum<br>click on the Request Assistance button b<br>uests are fulfilled within 15 days. More of                                                                                                    | Custo X TOPS-I X Mont: X +<br>Custo X TOPS-I X Mont: X +<br>Complex Records Records Records Records Property<br>Complaint<br>e Contact   Change Password   Log Off<br>enents, dick on the Download Documents button<br>elow to have your request fulfilled by a DPS staff<br>complex requests may take up to 30 days. Please                                                                                                    | -      X     Other bookmarks                                                                                                    |
| <ul> <li>FIOBC X S Long</li> <li>← → C △</li> <li>TMGA Personal</li> </ul>                                    | Read Later My Plan - 5       Read Later My Plan - 5       Read Later My Plan - 5       Apply &<br>Pay       Pay       Trpatel@tmgainc.com       The Department of Perm<br>below. After viewing you<br>member.       Record requests are pro-<br>retain the IR number ab       For additional assistance       Wa value yours for able                                                                                                    | Ocument:<br>an x PPS x PPS x PPS H x Onlin x O<br>erycountymd.gov/informationrequest/InformationRequest.<br>Planner SharePoint To TMGA - Dropbox Oncoarding -<br>ePlans<br>Upload Schedule<br>Schedule<br>Schedule<br>Schedule<br>Schedule<br>Check Permit<br>Status<br>Docc<br>Information Rec<br>nitting Service (DPS) has successfully received your recourd<br>ar documents, if you need further assistance from DPS, of<br>scessed in the order in which they are received. Most req<br>ove for future reference.<br>e, you can contact us by calling 240-777-0311.                                                                                                    | Dalin: X ♥ DPS :: X ♥<br>spx<br>The ♥ Vartaca ● Know8e4<br>♥ Data<br>Search ♥ Design<br>Consultation<br>Main Page   Updat<br>ments Found:<br>µuest (IR) Number: 463580<br>rds request. To view the available docum<br>flick on the Request Assistance button b<br>uuests are fulfilled within 15 days. More of<br>sea take a moment to complete a b                                                                                            | Custo X C DPS-I X Mont: X +<br>Custo X C DPS-I X Mont: X +<br>Complex Request<br>Request<br>Request<br>Request<br>Records Property<br>Complaint<br>e Contact   Change Password   Log Off<br>Hents, click on the Download Documents button<br>elow to have your request fulfilled by a DPS staff<br>complex requests may take up to 30 days. Please                                                                                                    | V - C X<br>Voter bookmarks                                                                                                    |
| <ul> <li>C DOC X ⊆ Long</li> <li>C D C Q </li> <li>TMGA ⊆ Personal</li> </ul>                                 | r       X       Y       Y                                                                                                    | Ocument:                                                                                                    | Dalan X Nont: X DPS & X<br>spx The. Vantaca NowBet<br>Data Search Data Consultation<br>Main Page Updat<br>urrents Found:<br>quest (IR) Number: 463580<br>rds request. To view the available docum<br>lick on the Request Assistance button b<br>uses take a moment to complete a bi<br>rest To Request Assistance                                                                                                    | Custo X PDS-IX Moni X +<br>P Moni X +<br>P M R Q Q<br>Request<br>Request<br>Records Property<br>Complaint<br>e Contact   Change Password   Log Off<br>Hents, dick on the Download Documents button<br>elow to have your request fulfilled by a DPS staff<br>complex requests may take up to 30 days. Please<br>rief survey                                                                                                    | V - C X<br>Voter bookmarks                                                                                                    |
| <ul> <li>FIDE: X is long</li> <li>C Ω is</li> <li>TMGA is Personal</li> </ul>                                 | <ul> <li>New S x estimation</li> <li>Read Later My Plan - 5</li> <li>Apply &amp; Apply &amp; Apply</li></ul> | Ocument:         an: X PPS: X PPS: X PPS: X Onlin: X P         arane: SharePoint TransformationRequest/InformationRequest/InformatinformatinformationRequest/InformationRequest/Informatinformatinfo                                                                                                    | Dalan: X ♥ Mont: X ♥ DPS = X ♥<br>spx<br>The ♥ Vantaca ● Know8e1<br>♥ Design<br>Data<br>Search ♥ Design<br>Consultation<br>Main Page   Updat<br>ments Found:<br>µuest (IR) Number: 463580<br>rds request. To view the available docum<br>silek on the Request Assistance button b<br>uuests are fulfilled within 15 days. More of<br>sea take a moment to complete a bin<br>ments Request Assistance<br>Parking & Directions   & Accessibility | Custo       X       Y       DPS-1       X       Mont.       X       +         Image: Custo       X       Image: Custo       X       +       +       +       +       +       +       +       +       +       +       +       +       +       +       +       +       +       +       +       +       +       +       +       +       +       +       +       +       +       +       +       +       +       +       +       +       +       +       +       +       +       +       +       +       +       +       +       +       +       +       +       +       +       +       +       +       +       +       +       +       +       +       +       +       +       +       +       +       +       +       +       +       +       +       +       +       +       +       +       +       +       +       +       +       +       +       +       +       +       +       +       +       +       +       +       +       +       +       +       +       +       +       +       +                                                                                                    | - C X     Other bookmarks                                                                                                    |
| <ul> <li>FIDEC X</li> <li>C ∆</li> <li>TMGA</li> <li>Personal</li> </ul>                                      | <ul> <li>Read Later My Plan - 5</li> <li>Read Later My Plan - 5</li> <li>Apply &amp;<br/>Pay</li> <li>Read Later My Plan - 5</li> <li>Apply &amp;<br/>Pay</li> <li>Read Later My Plan - 5</li> <li>Apply &amp;<br/>Pay</li> <li>Trpatel@tmgainc.com</li> <li>The Department of Perm<br/>below. After viewing you<br/>member.</li> <li>Record requests are pro-<br/>retain the IR number ab</li> <li>For additional assistance</li> <li>We value your feedba</li> <li>VISITING DPS?</li> </ul>                                                                                                    | Ocument:         an X Poss X Post X Onlin X O         an X Poss X Post X Onlin X O         anner StarePoint To ThGA - Dropbox Online And online         Plans Point Schedule<br>Upload         Schedule<br>Upload         Schedule Drive, 7th Floor, Wheaton, MD 2002 <td>Dalin: X ♥ Mont: X ♥ DPS = X ♥<br/>spx<br/>The ♥ Vartaca ● Know8e4<br/>♥ Design<br/>Data<br/>Search ♥ Design<br/>Consultation<br/>Main Page   Updat<br/>ments Found:<br/>juest (IR) Number: 463580<br/>rds request. To view the available docum<br/>lick on the Request Assistance button b<br/>suests are fulfilled within 15 days. More of<br/>sea take a moment to complete a bit<br/>ments Request Assistance<br/>Parking &amp; Directions   &amp; Accessibility</td> <td>Custo X PPS- X Mont. X +<br/>Property<br/>Request<br/>Request<br/>Records Complaint<br/>e Contact   Change Password   Log Off<br/>enents, click on the Download Documents button<br/>elow to have your request fulfilled by a DPS staff<br/>complex requests may take up to 30 days. Please<br/>rief survey<br/>0 7:30am - 4pm, Mon- Fri   \$240-777-0311</td> <td></td>                                                                                                    | Dalin: X ♥ Mont: X ♥ DPS = X ♥<br>spx<br>The ♥ Vartaca ● Know8e4<br>♥ Design<br>Data<br>Search ♥ Design<br>Consultation<br>Main Page   Updat<br>ments Found:<br>juest (IR) Number: 463580<br>rds request. To view the available docum<br>lick on the Request Assistance button b<br>suests are fulfilled within 15 days. More of<br>sea take a moment to complete a bit<br>ments Request Assistance<br>Parking & Directions   & Accessibility  | Custo X PPS- X Mont. X +<br>Property<br>Request<br>Request<br>Records Complaint<br>e Contact   Change Password   Log Off<br>enents, click on the Download Documents button<br>elow to have your request fulfilled by a DPS staff<br>complex requests may take up to 30 days. Please<br>rief survey<br>0 7:30am - 4pm, Mon- Fri   \$240-777-0311                                                                                                    |                                                                                                    |

8. The document will download as a zip file. Open the zip file and select the plat that you need. Note, there may be other documents as well, but at least one of them should be the plat.